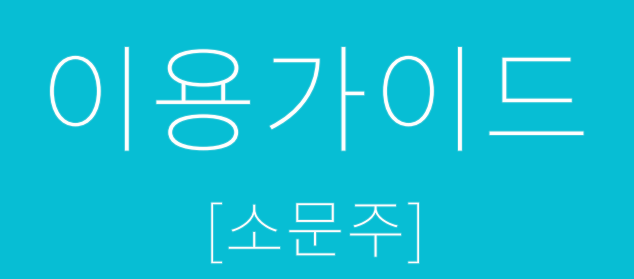

모바일 소문 서비스 **10 PING** 

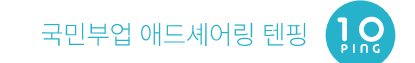

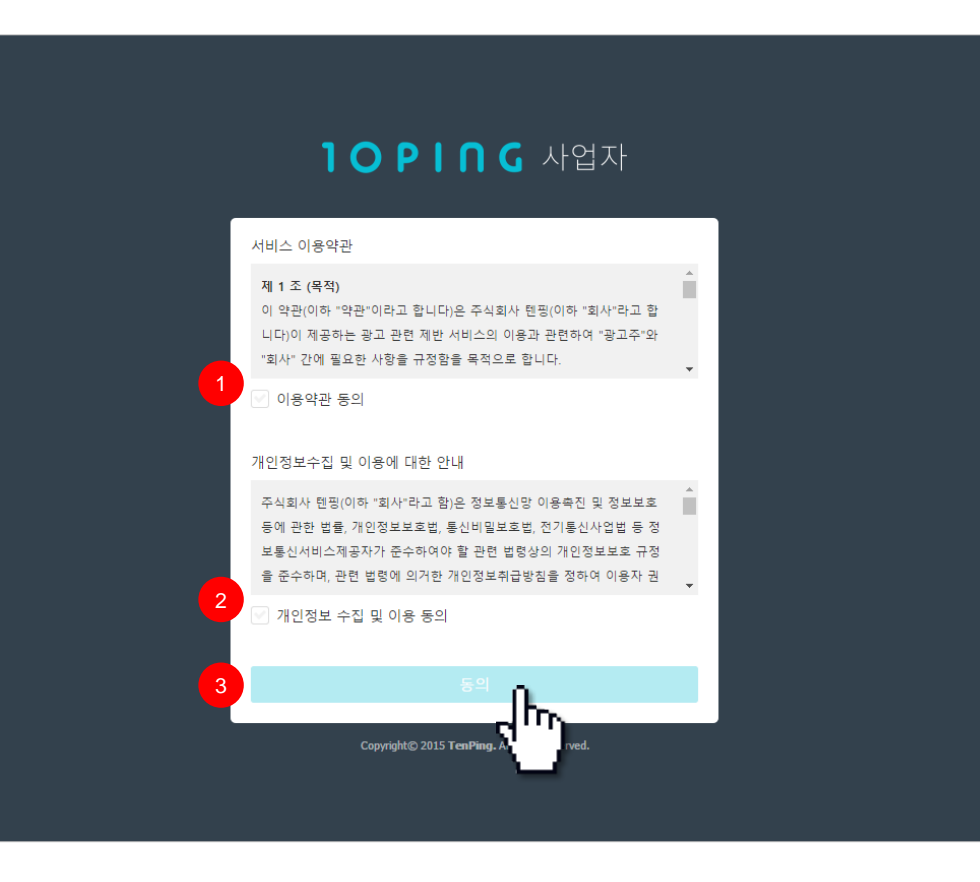

- 1. [이용약관 동의]에 체크
- 2. [개인정보 수집 및 이용 동의]에 체크
- 3. [동의] 버튼이 활성화 되면 클릭

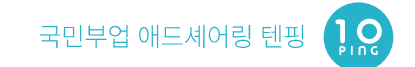

| 이메일 주소<br>이메일 주소                        |   |
|-----------------------------------------|---|
| 비밀번호                                    |   |
| 비밀번호 확인<br>비밀번호 화의                      |   |
| 사업자 회원가입                                |   |
| Copyright© 2015 TenPing. All rights re- | ) |
|                                         |   |
|                                         |   |

- 1. [이메일 주소] 입력
- 2. [비밀번호]입력
- 3. [비밀번호 확인] 입력
- 4. [사업자 회원가입] 버튼이 활성화 되면 클릭

|        | <b>1 O P I N G</b> 사업자                 |  |
|--------|----------------------------------------|--|
|        |                                        |  |
| 1 사업지  | 누등록번호                                  |  |
| 사업     | 자등록번호                                  |  |
| 2 대표지  | 1 <sup>10</sup>                        |  |
| 대표     | 자명                                     |  |
| 3 업체(* | 법인)명                                   |  |
| 업쳐     | (법인)명                                  |  |
| 4 사업장  | ł 소재지(사업자등록증 기준)                       |  |
| 사업     | t장 소재지(사업자등록증 기준)                      |  |
| 5 업태   |                                        |  |
| 업티     | 1                                      |  |
| 6 종목   |                                        |  |
| 종목     | 2                                      |  |
| 7 대표 ( | 기메일                                    |  |
| 대표     | E 이메일                                  |  |
| 8 대표전  | 121                                    |  |
| 대표     | 전화                                     |  |
| 9 담당지  | h 연락처                                  |  |
| 담당     | 사자 연락처                                 |  |
| 세금     | 계산서 발행을 위하여 사업체 정보를 정확히 입력하여 주시기 바랍니다. |  |
|        | 완료                                     |  |
|        | - <sup>1</sup> 00                      |  |

- 1. [사업자등록번호]입력
- 2. [대표자명] 입력
- 3. [업체(법인)명]입력
- 4. [사업장 소재지] 입력
- 사업자등록증에 기재된 소재지를 입력
- 5. [업태]입력
- 6. [종목]입력
- 7. [대표 이메일] 입력
- 8. [대표전화] 입력
- 9. [담당자 연락처] 입력
- 10. [완료] 버튼 클릭

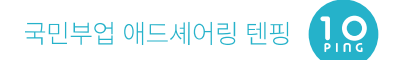

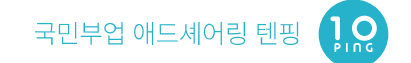

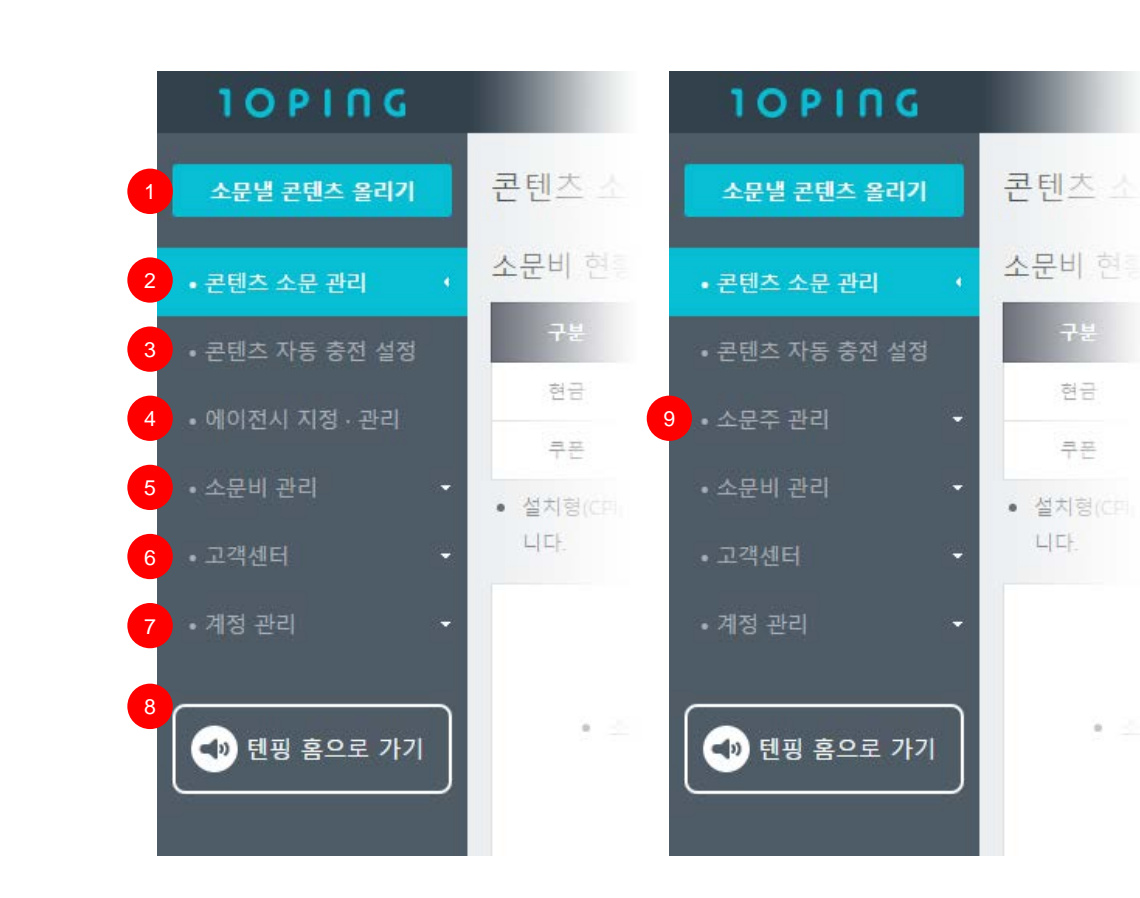

- 1. [소문낼 콘텐츠 올리기]
- 2. [콘텐츠 소문 관리]
  - 콘텐츠 일시 정지, 마감, 기간 및 비용 수정 등
- 3. [콘텐츠 자동 충전 설정]
  - 소문비가 얼마 남지 않았을 때 금액을 자동으로 충전
- 4. [에이전시 지정·관리]

- 거래하는 에이전시가 있을 경우 로그인 권한을 부여

5. [소문비 관리]

현금

쿠폰

- 소문비 사용 및 충전, 입금, 쿠폰 발급 등 소문비 전 반에 대한 내역

6. [고객센터]

- 공지사항, FAQ, 문의내역, 콘텐츠 수정 내역

7. [계정관리]

- 회원정보, 비밀번호 및 사업자 정보 변경, 소문 타입 별 진행을 위한 추가정보 등록/수정 가능

- 8. 텐핑 홈으로 이동
- 9. [소문주 관리]

- 에이전시 계정으로 접속 시 노출되며 다수의 소문주 관리 가능

※ 에이전시 계정으로 업데이트 희망 시 문의

- contant@tenping.kr

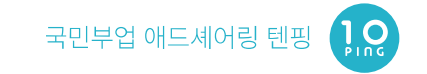

#### 10 PING 쿠폰 원 현금 원 충전하기 로그아웃 소문낼 콘텐츠 올리기 소문낼 콘텐츠 올리기 주의사항 소문주 선택 소문주 선택 • 📣 텐핑 홈으로 가기 2 소문 타입 설정 ③ 클릭형(CPC) : 클릭 시 과금 설치형(CPI) : 설치 완료 시 과금 ④ 연락처 수집형(CPA+DB) : 참여 시 과금 💿 서비스 연동형(CPA) : 참여 시 과금 구매형(CPS) : 구매 완료 시 과금 • [클릭형(CPC)]은 클릭 발생 시 자감되며, [클릭 체류형(CPC+5)]은 클릭 후 일정 시간 이상 체류 후에만 자감됩니다. • [클릭 체류형(CPC+5)]은 콘텐츠 수용자의 행동을 종합적으로 분석하는 텐핑 시스템에 의해 더 엄격하게 보호받습니다. • 최저 단가는 [클릭형(CPC)] 100원, [클릭 체류형(CPC+5)] 150원입니다. • [클릭형(CPC)]은 소문이 났을 때 하단 소문내기 바가 노출되지 않습니다. • 한 유저가 동일한 액션을 반복해도 '1회 비용'만 차감됩니다. • [서비스 연동형(CPA)]과 [구매형(CPS)]은 사전협의 후 진행할 수 있습니다. 고객센터로 상세 내용을 남겨주시면 연락드립니다. 3 소문 기간 시작일 및 시작 시간 종료일 2015-01-01 6시 ▼ 2015-02-01 종료일 없음

### 1. [소문주 선택] 메뉴는 에이전시 계정에서만 노출

- 콘텐츠 성격에 따른 [소문 타입]을 선택
   CPA, CPS, CPE는 사전 협의 후 진행 가능
- [시작일 및 시작 기간]과 [종료일] 설정
   [종료일 없음] 설정 가능

## 소문낼 콘텐츠 올리기(2)

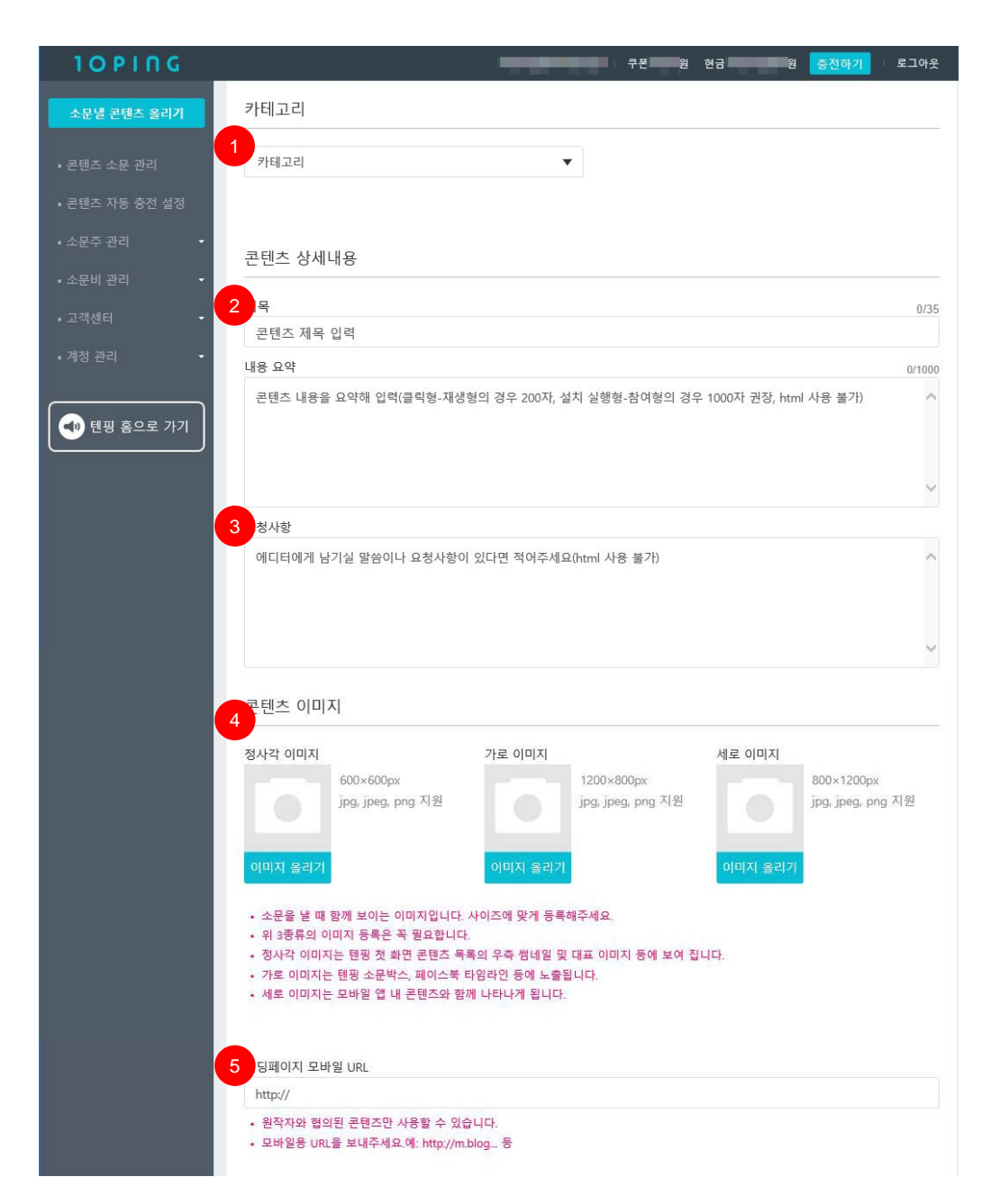

1. 콘텐츠에 적합한 [카테고리]를 선택

- 콘텐츠 본문의 주된 내용을 표현할 수 있는 제목과

3. 심사 시 고려할 특이사항이 있을 경우 [요청사항]

4. 텐핑 홈 콘텐츠 리스트의 우측 썸네일, SNS, 웹

사이트 소문박스 등을 통해 콘텐츠 확신 시 보이

2. 콘텐츠 [제목], [내용 요약] 입력

요약내용을 입력

는 이미지 업로드

5. [랜딩페이지 모바일 URL] 입력 - CPC, CPC+5 선택시 입력

- 콘텐츠 페이지의 모바일 URL 입력

※ CPV, CPE, CPA+DB 등은 다음 페이지 참조

입력

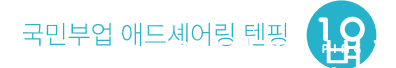

## 소문낼 콘텐츠 올리기(3)

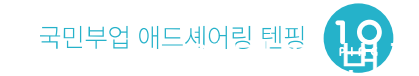

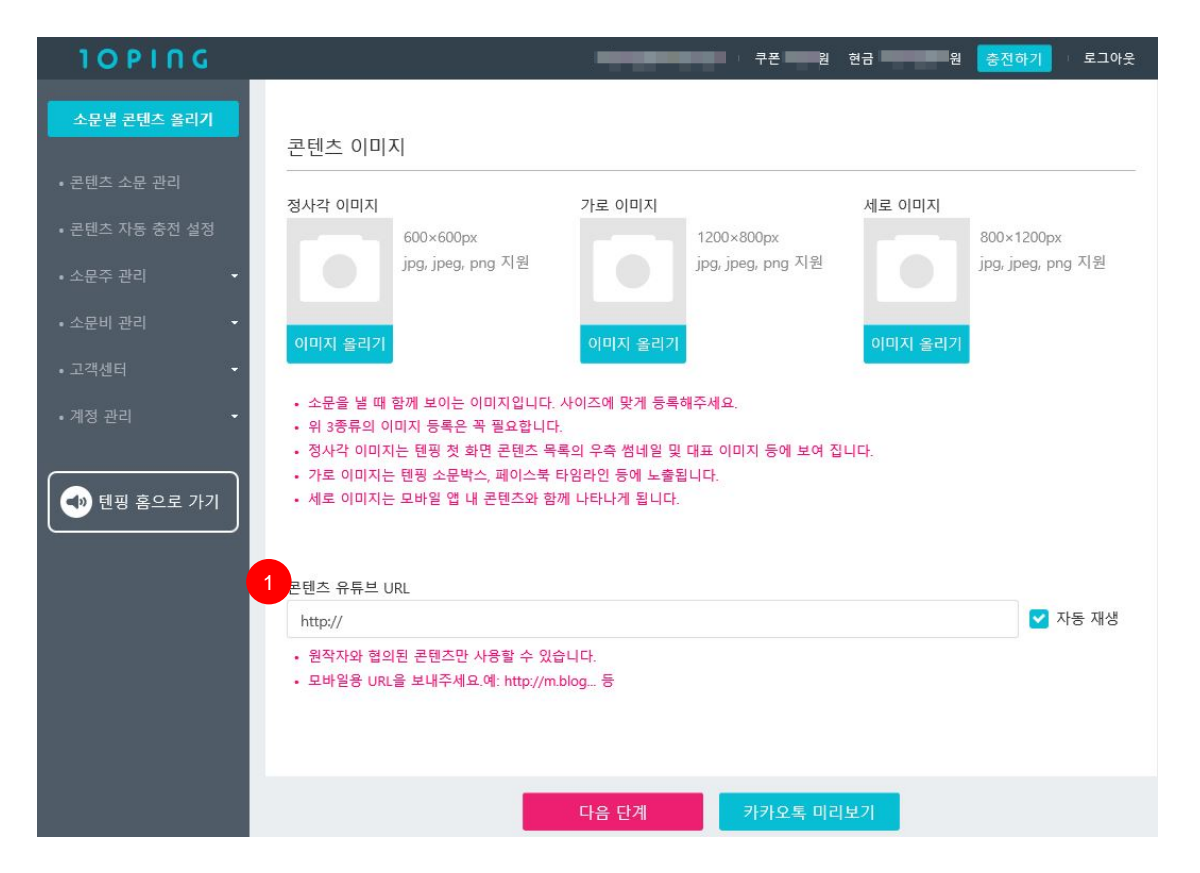

- 1. [콘텐츠 유튜브 URL] 입력
  - CPV 선택 시 입력
  - [자동 재생 ] 설정 가능

## 소문낼 콘텐츠 올리기(3)

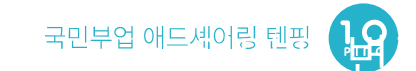

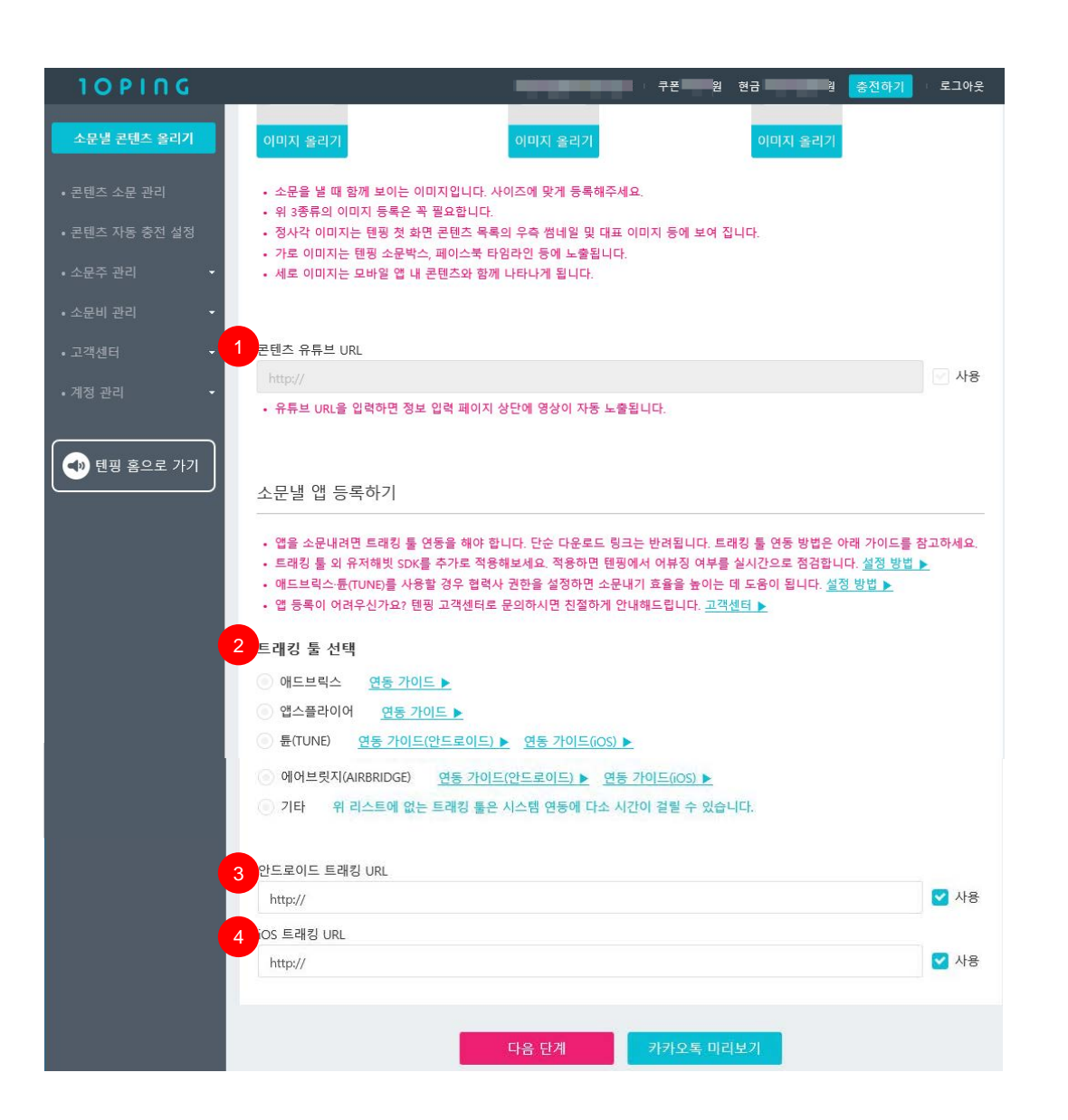

- 1. [콘텐츠 유튜브 URL] 입력
  - CPE 선택 시 입력
  - 콘텐츠 페이지의 모바일 URL 입력
- 2. [트래킹 툴 선택]

- 트래킹 툴 연동을 위해 [애드브릭스], [앱스플라이 어], [튠(TUNE)], [에어브릿지(AIRBRIDGE)], [기타] 중 선택

- 3. [안드로이드 트래킹 URL] 입력
- 4. [iOS 트래킹 URL] 입력

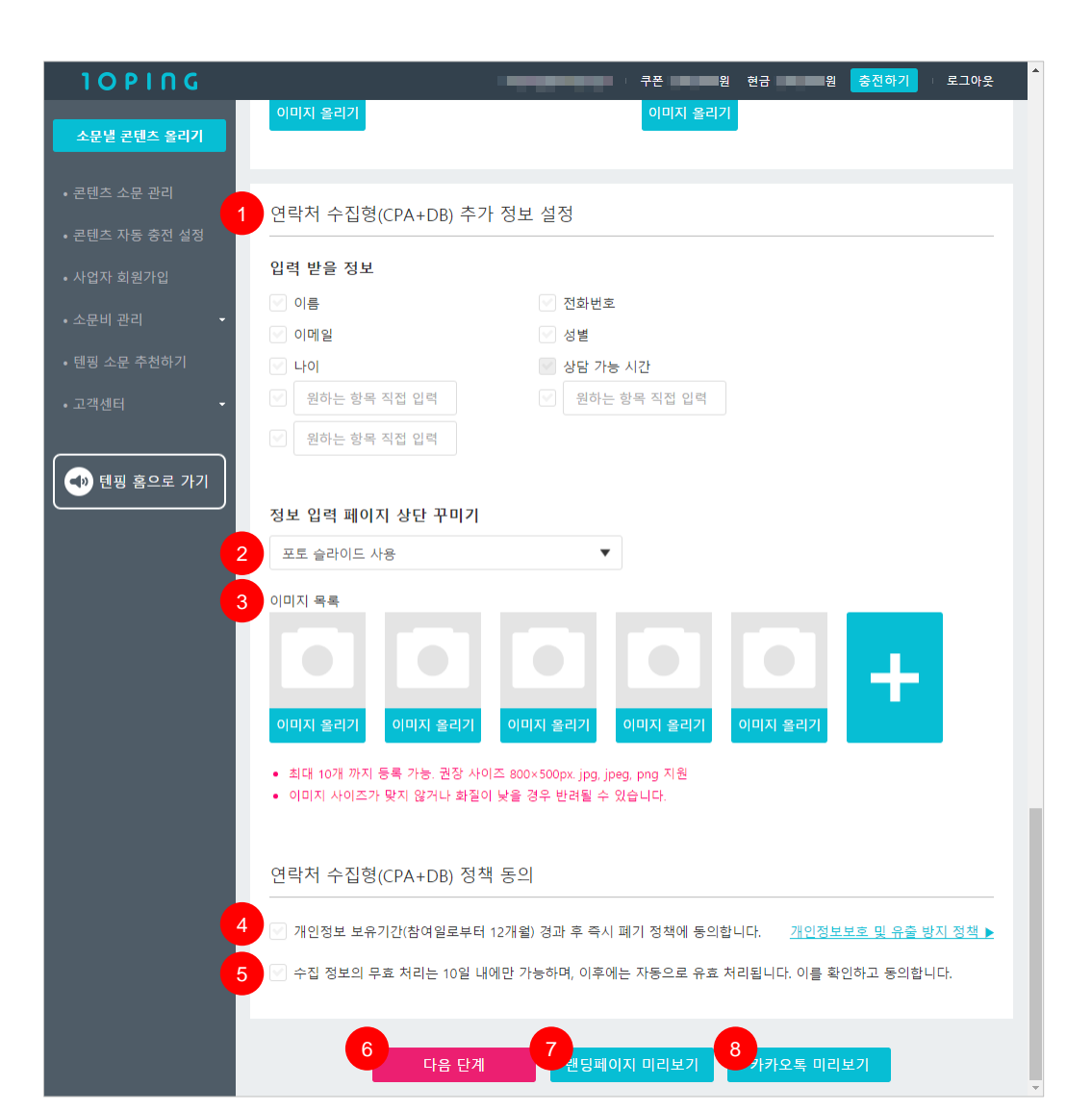

1. [연락처 수집형(CPA+DB) 추가 정보 설정]

국민부업 애드셰어링 텐핑

10

- 입력 받을 정보 체크
- 2. [정보 입력 페이지 상단 꾸미기]

- 포토 슬라이드 사용

- 유튜브 동영상 사용

- 3. 최대 10장까지 이미지 등록 가능
- 4. [개인정보 보유기간] 동의 선택
- 5. [수집 정보 무효 처리] 동의 선택
- 6. [다음 단계] 버튼 클릭 시 [소문 단가] 및 [사용 금액] 설정 페이지로 이동
- 7. [랜딩페이지] 미리보기
- 8. [카카오톡] 미리보기

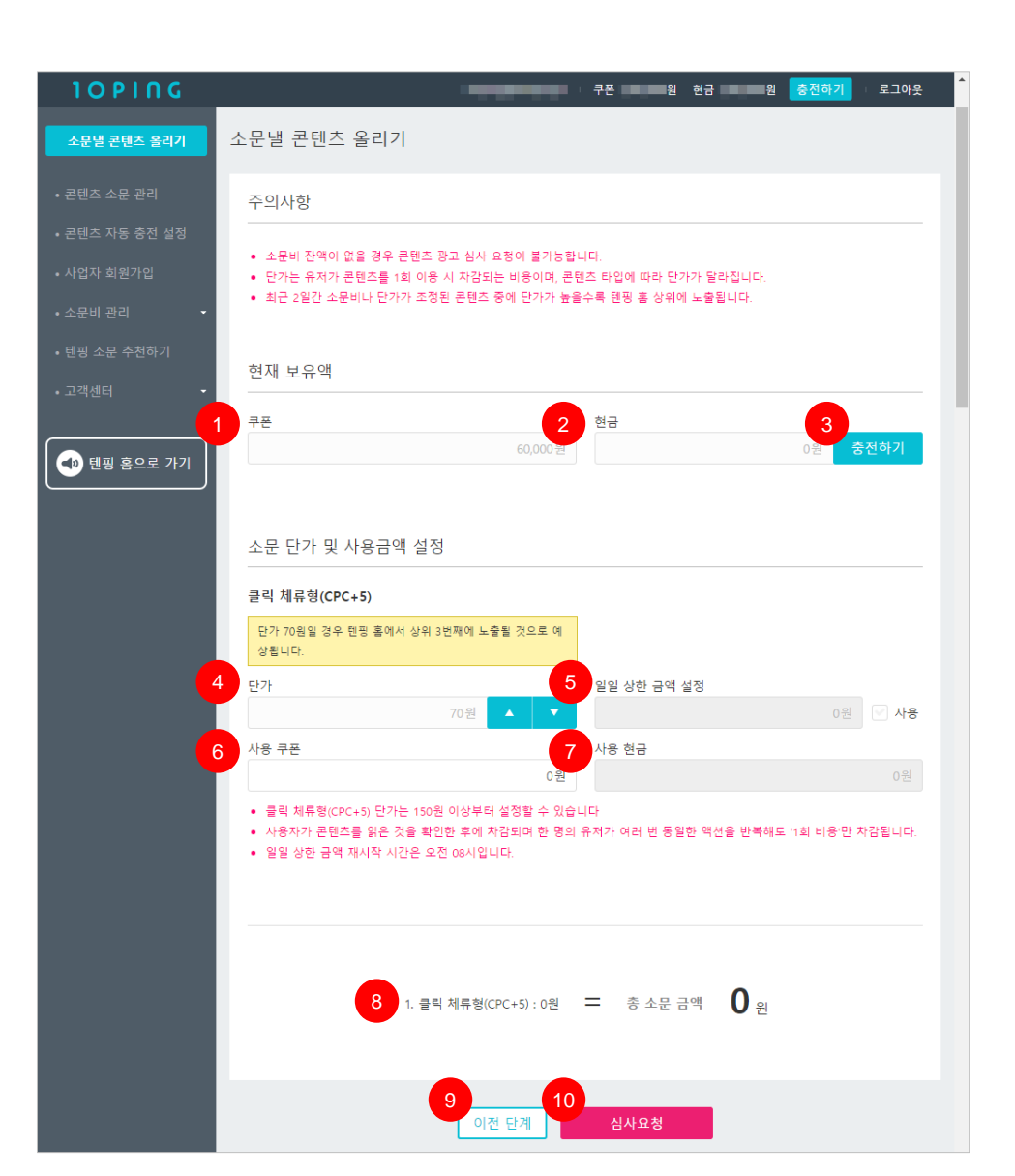

[쿠폰] 보유액에서 잔여 [쿠폰 소문비] 확인
 [현금] 보유액에서 잔여 [현금 소문비] 확인

- 사용할 [현금 소문비]가 부족할 경우 충전 가능

텐츠를 클릭하여 계속 진행

6. [쿠폰]으로 사용할 소문비 설정

7. [현금]으로 사용할 소문비 설정

- 심사 요청 후에는 수정 불가

8. 콘텐츠 타입별 사용 금액의 총 합계

- 콘텐츠 작성 중 소문비를 충전할 경우 : 충전 완료 후

[콘텐츠 소문 관리] 페이지로 이동하여 작성 중이던 콘

4. 콘텐츠 성격에 따라 소문 타입별 1회 과금 [단가]

5. 총 캠페인 집행 금액에 대해 [일일 상한 금액]을

9. [이전 단계] 버튼을 클릭하면 이전 단계 작성 내

10. [심사요청] 버튼 클릭하여 최종 심사 요청

- 각 항목을 입력 완료 후 최종 심사 요청

3. [충전하기]

설정

설정

용 수정 가능

국민부업 애드셰어링 텐핑

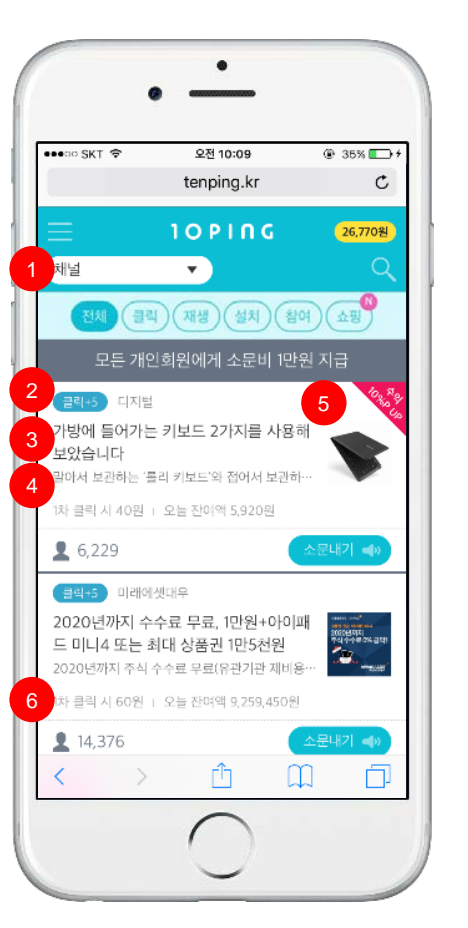

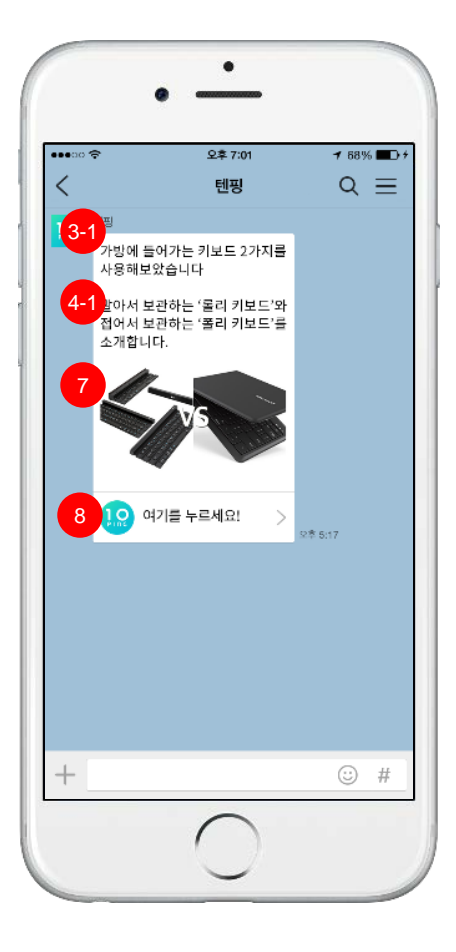

- 1. 카테고리
- 2. 소문 타입
- 3. 콘텐츠 제목

- 카톡 화면에서 3-1로 나타남

- 4. 콘텐츠 내용
  카톡 화면에서 4-1로 나타남
- 5. 썸네일 이미지
- 6. 단가 및 오늘 잔여액

- 텐핑 고수들에게만 공개

- 7. 콘텐츠 이미지
- 8. 클릭시 랜딩페이지 URL 이동

국민부업 애드셰어링 텐핑

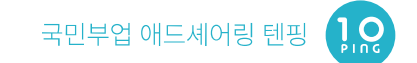

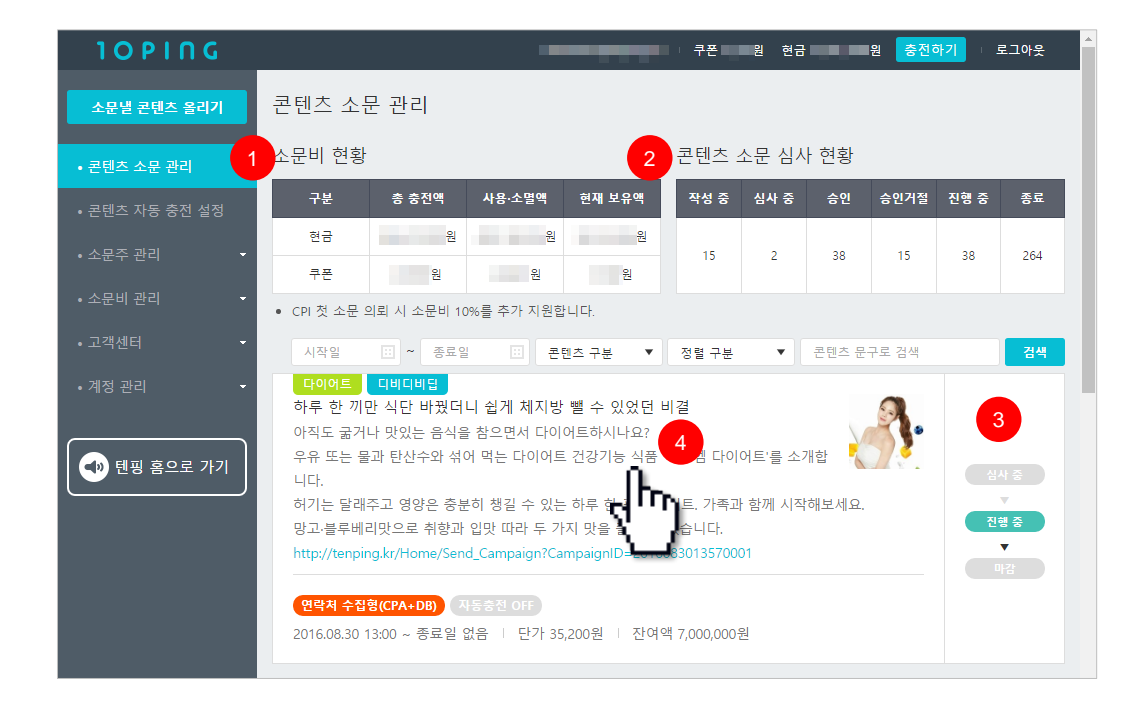

- 1. [소문비 현황]
  - 현재까지 충전, 사용, 잔여 금액 확인
- 2. [콘텐츠 심사 현황]

- 승인, 거절, 진행 중인 콘텐츠 현황 확인

- 3. 콘텐츠 상태창
  - 진행 중, 종료, 마감된 콘텐츠 상태 확인
- 4. 콘텐츠 상세보기

- 화면에 표시되어 있는 콘텐츠를 클릭하면 상세 정보 페이지로 이동 .

|                                                                         |                                                            |                                                                                                | 72                                                                             |                                            | 8                                              | 요그아                  |
|-------------------------------------------------------------------------|------------------------------------------------------------|------------------------------------------------------------------------------------------------|--------------------------------------------------------------------------------|--------------------------------------------|------------------------------------------------|----------------------|
| 콘텐츠 상사                                                                  | 네 보기                                                       |                                                                                                |                                                                                |                                            |                                                | 수정 요청                |
| 시험 없이 1<br>2016 유명 3<br>한국어 교용<br>가 공연 자격<br>한국어를 가<br>고를 이상 학<br>있습니다. | 00% 온라<br>(동 한국어<br>자격중은 위<br>중으로, 자기<br>로칠 수 있는<br>력이면 과무 | 인 교육 듣고 한국어<br>교사 국/내외 한국어 J<br>t이 기본 법명에서 정하<br>덕종 소치자에게는 곡어<br>는 자리이 부여됩니다.<br>는 이수만으로 무시험 추 | 교사가 되는 방법<br>고사 취업부터 한국어 3<br>나고 있는 소형의 요건을<br>볼 모어로 사용하지 않<br>목이 가능하여, 100% : | #급까지 확인<br>  갖춘 자예계<br>는 외국인과  <br>온라인 수업응 | 배보세요.<br>부여하는 국<br>도의동모에게<br>료 자격증과 학위 취독을 통시0 |                      |
| ≍ 단, 국어를<br>http://tenpin                                               | 모이로 사<br>g.kr/Home                                         | 용하는 내국인을 대상의<br>/Send_Campaign?Cam                                                             | 로 국어를 가르치는 초<br>paignID=20160811140                                            | ·중·고 국어 정<br>00021                         | ·교사 자격증(교육부)과는 별개)                             | 21                   |
| 소문타입                                                                    | शवः                                                        | t 수집형(CPA+D8)                                                                                  | 8                                                                              | 전 금액                                       | 8,000,000 12                                   |                      |
| 소문주                                                                     |                                                            |                                                                                                | \$                                                                             | 문 단가                                       | 9,900 B 3                                      | 21                   |
| 카테고리                                                                    | 28                                                         |                                                                                                | 자                                                                              | 등 충전                                       | 사용 안함 4                                        | 111                  |
| 소문 기간                                                                   | 2016/                                                      | 08.11 13:00 - 종류놀 :                                                                            | -                                                                              | 일 상한 금액                                    | 8                                              |                      |
| 진행 상황                                                                   | 소문                                                         | 종르일이 없습니다.                                                                                     | a.                                                                             | 역 소진 기간                                    | 소진 왕료 시 표기                                     |                      |
| 소문 비용<br>5<br>① 소문 (                                                    | <u>()</u><br>일시 정지                                         | 0000E E Din 7,542,65                                                                           | ¢Ε.                                                                            |                                            | 6                                              | 문마입                  |
| 소문 비용<br>5<br>11 소문 (<br>7 동계 요                                         | (1997) 신약                                                  | oowe e the town                                                                                | OB                                                                             |                                            | 6<br>0 4<br>8<br>Militaria (                   | 운 <b>대</b> 김<br>나운받기 |
| 소문 비용<br>5<br>1 소문 1<br>7 동계 요<br>264<br>소문년 시                          | <u>실시 정지</u><br>같 <mark>다</mark><br>양 수                    | 319<br>수운선 필수                                                                                  | 08<br><b>4,069</b><br>☆문 등은 사업 수                                               | 4,342 (<br>페이지뷰 (<br>후)                    | 6<br>0 के<br>ज़वलस्य (<br>+0)<br>20 वेगरूब     | 문 <b>대</b> 강<br>다운받기 |
| 소문 비용<br>5<br>1 ▲ 문 1<br>7 종계 도<br>264<br>소문년시<br>137<br>왕여 ↔           | (489<br>일시 정지<br>2 약<br>위험 수                               | 319<br>소문년 필수<br>64 / 32 / 41<br>디기/유효/문효                                                      | 4,069<br>≏∉ ছ€ 사ସ ≎<br>43 %<br>⊕র ≎ऍছ                                          | 4,342 (<br>페이지뷰 (<br>후)                    | 6<br>• • • • • • • • • • • • • • • • • • •     | 운 마깅<br>나오받기         |

- 1. [소문 기간] 수정
- 2. [소문 비용] 추가
- 3. [소문 단가] 가격 조정

#### ※단가가 높을수록 리스트 상단 노출

- 4. [자동 충전] 설정
  - 소문비가 얼마 남지 않았을 때, 자동 충전 설정 기능
- 5. [소문 일시 정지]
  - 진행 중인 콘텐츠를 일시 정지 가능
  - 나중에 다시 진행 시킬 수 있음
- 6. [소문 마감]
  - 기간이나 금액이 소진 되기 전 소문 마감 가능 - 마감시킨 소문은 재진행 불가
  - 소문 마감 시 잔여 금액 환불
- 7. [통계요약]

- 페이지뷰, 유효클릭 등 간단한 통계 요약 확인

8. [엑셀파일로 다운받기]

- 해당 콘텐츠의 소문 통계 요약을 일자별로 확인 가능 한 엑셀 파일 다운로드

| 10 9 1 9 6     |                    |                                        |                         |                  | 쿠폰                        | 원 현            | 3           | 원 충전하기      | │ 로그아웃      |
|----------------|--------------------|----------------------------------------|-------------------------|------------------|---------------------------|----------------|-------------|-------------|-------------|
| 소문낼 콘텐츠 올리기    | 참여자 집              | 현황                                     |                         |                  |                           |                |             | 2<br>엑셀파일   | 실로 다운받기     |
| • 콘텐츠 소문 관리    | ※ 수집 정보<br>※ 무효 처리 | !의 무효 처리는 참여일 기준<br> 는 장기 부재, 허위기재, 통호 | 30일 이내에민<br>H 거절, 오류, 본 | ! 가능합니<br>특인 아님, | I다. 이후에는 자동<br>비대상자일 때만 1 | 으로 유효<br>인정됩니다 | :처리되니<br>h. | 유의하시기 바랍니   | ICH.        |
| • 콘텐츠 자동 충전 설정 | 번호                 | 참여일시                                   |                         | 이름               |                           | 상              | 태           | 신고 3        | 상세보기        |
| • 소문주 관리 🔹     | 137                | 2016.08.30 16:33:57 (화)                |                         |                  |                           | 승인             | 대기          | -           | 상세보기        |
| • 소문비 관리 🚽     | 이름 :               | 전화번호 :                                 | 성별 : 여<br>성             | 나이 :<br>27       | 상담 가능 시간 :<br>능           | 항상가            | 궁금한 7<br>요  | 熍 : 국가자격증인가 | 비고 : 없<br>음 |
| • 고객센터 🚽       |                    |                                        |                         |                  |                           |                |             |             |             |
| •계정 관리 🚽       |                    | 유효 확정                                  |                         |                  | 사유 입력(최대                  | 15자)           |             | 무효 확정       | <u>- "</u>  |
|                |                    | 소등                                     | 문주님의 무효 ·               | 사유와 유            | 효 승인율이 사용지                | 바에게 공기         | 'H됩니다.      |             |             |
| ◀•• 텐핑 홈으로 가기  | 136                | 2016.08.30 16:20:39 (호)                |                         |                  |                           | 승인             | 태기          | -           | 상세보기        |
|                | 135                | 2016.08.30 14:21:05 (화)                |                         |                  |                           | 승인             | [] 기        | -           | 상세보기        |
|                | 134                | 2016.08.30 11:52:13 (호)                |                         |                  |                           | 승인             | 태기          | -           | 상세보기        |
|                | 133                | 2016.08.30 11:30:48 (호)                |                         |                  |                           | 승인             | 태기          | -           | 상세보기        |
|                | 132                | 2016.08.30 10:22:43 (호)                |                         |                  |                           | 승인             | 태기          | -           | 상세보기        |
|                |                    | << <                                   | 1 2                     | 3 4              | 5 6 7 8                   | 9 1            | 0 >         | >>>         |             |

- 1. 수집된 참여자 정보 현황
- 2. 수집된 참여자 정보를 엑셀파일로 다운로드
- 3. [상세보기] 버튼 클릭 후 참여자 상세정보 확인

- 참여자 유·무효 처리 및 신고 가능

| 텐츠 소문 관리    | <               | 20       | 16.08.25 ~ 2       | 016.08.31                 |                     | >                |
|-------------|-----------------|----------|--------------------|---------------------------|---------------------|------------------|
| 텐츠 자동 충전 성정 | 구보              | 소문낸 사람 수 | 소운년 횟수             | 소문 들은 사람 수                | 페이지뷰                | 참여 수             |
| 유주 관리 -     | <b>만</b> 계      | 37       | 48                 | 1,486                     | 1,774               | 87               |
|             | 2016.08.25 (목)  | 6        | 6                  | 224                       | 260                 | 12               |
| East East   | 2016.08.26 (콩)  | 7        | 3                  | 127                       | 165                 | 2                |
| 객센터 -       | 2016.08.27 (氣)  | 4        | 5                  | 102                       | 115                 | з                |
| 정관리 -       | 2016.08.28 (%)  | 5        | 9                  | 122                       | 137                 | 5                |
|             | 2016.08.29 (盤)  | 9        | 17                 | 130                       | 162                 | 1.               |
| 덴핑 홈으로 가기   | 2016.09.30 (25) | 5        | 6                  | 699                       | 832                 | 63               |
|             | 2016.08.31 (今)  | 1        | 2                  | 82                        | 103                 | 1                |
|             |                 |          | 2. 2016-08-19 2016 | 5-08-21 2016-08-23 2016-0 | 8-25 2016-08-27 201 | 6-08-29 2016-08- |
| 3           | 초별 영상 재생 통계     |          | <u></u>            |                           |                     |                  |
|             | 800 -<br>600 -  |          |                    |                           |                     | 1                |

#### 1. [통계 상세]

- 일자별 현황 표로 확인 가능

2. 일별 소문 통계

- 그래프를 통해 추이 및 상세 내용 확인

- 필요한 내용만 확인 하거나 여러 항목을 비교 확인 가능

3. 초별 영상 재생 통계(CPV에 해당)

- 영상 재생을 초 단위로 상세 확인 가능

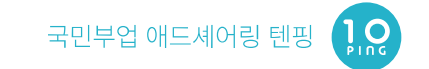

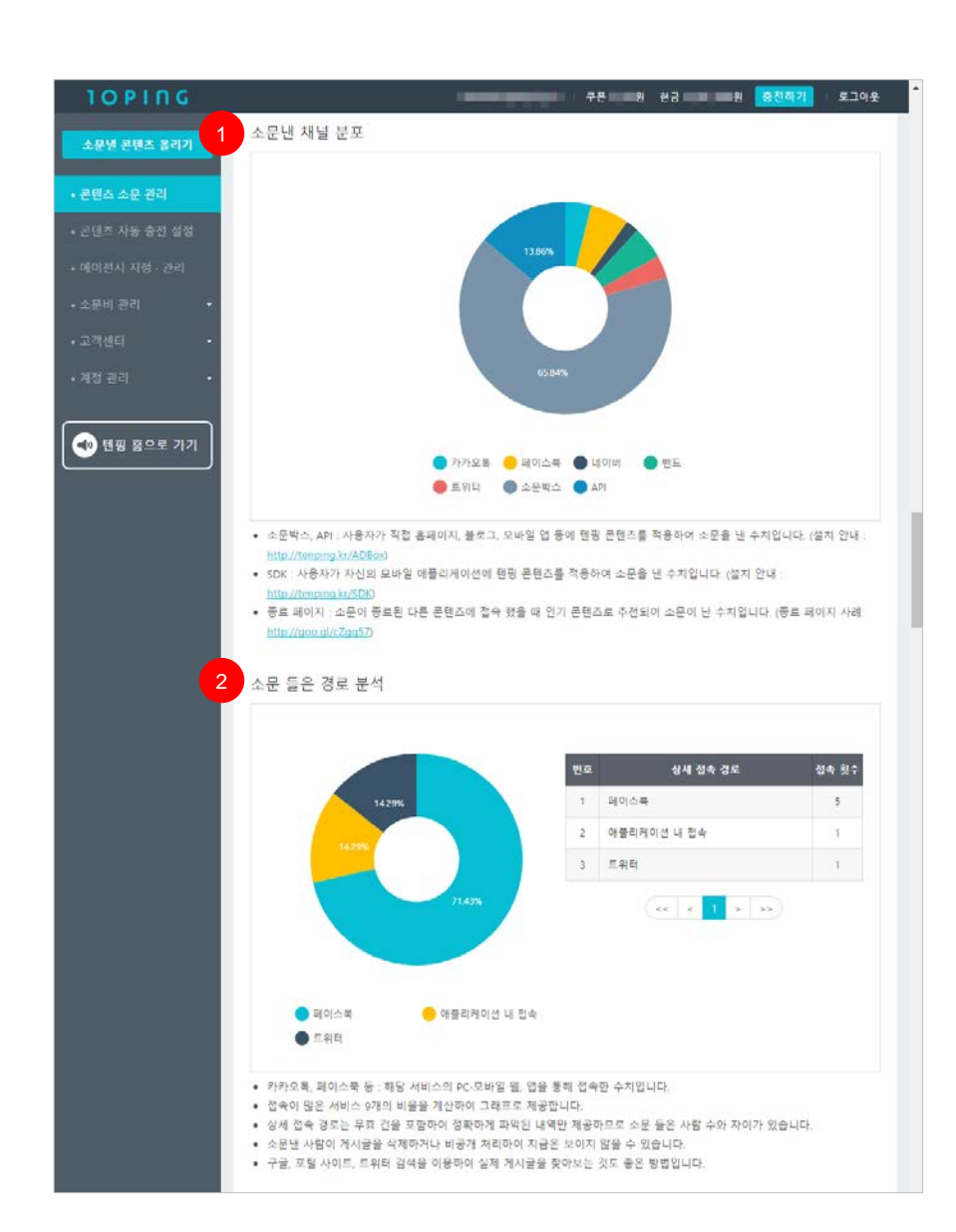

#### 1. [소문낸 채널 분포]

- 카카오톡, 페이스북 등 콘텐츠가 퍼져나간 채널별 분 포 확인

2. [소문 들은 경로 분석]

- 페이스북, 트위터, 블로그, 애플리케이션 내 접속 등 방문하게 된 소문 경로를 확인

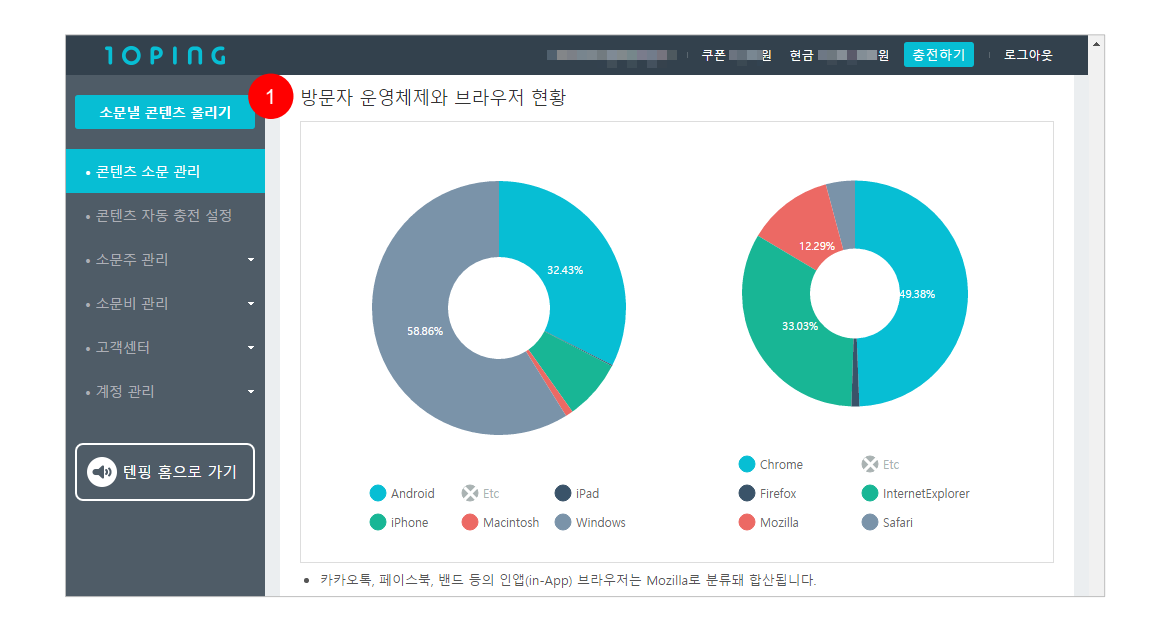

### 1. [방문자 운영체제와 브라우저 현황]

- Android, iPhone, Windows 등 운영체제 분석
- InternetExplorer, Chrome 등 브라우저 현황 파악

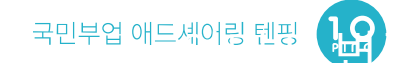

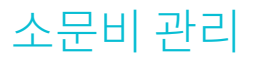

| 10 9 1 1 6                                             |                  |                                                 | 쿠폰 원 현금             | 원 충?              | <mark>현하기</mark> 로그아웃 |  |
|--------------------------------------------------------|------------------|-------------------------------------------------|---------------------|-------------------|-----------------------|--|
| 소문별 콘텐츠 올리기                                            | 소문비 관리           |                                                 |                     |                   |                       |  |
| • 콘텐츠 소문 관리<br>• 콘텐츠 자동 충전 설정<br>• 소문주 관리 ◆            | 1<br>총 충전        | 금액 사용·소멸액                                       | 현재 보유 글             | 2<br>नुष्         | 2<br>충전하기             |  |
| • 소문비 관리 ~<br>- 전체 사용내역 및 충전<br>- 현금 입금내역<br>- 쿠폰 발급내역 | 총 충전<br>총 충전     | 현금 사용 현금<br>쿠폰 사용·소멸 쿠폰                         | 현재 현금<br>현재 쿠폰      |                   |                       |  |
| - 구매형(CPS) 정산<br>- 간편결제 카드 관리                          | 3                | 1주일 1개월                                         | <b>3개</b> 월 2016-09 | -20 🖸 ~ 2016-1    | 2-20 🔲 겸색             |  |
| • ㅗㄱ唑ㅋ<br>• 계정 관리 •                                    | 날짜<br>2016.12.20 | 사용내역<br>취준생들이 강남 YBM 어학원에 가는 이유 [타입 :<br>CPC+5] | 구분<br>현금            | 금액<br>-2,000,000원 | 상태 사용                 |  |
| • 텐핑 홈으로 가기                                            | 2016.12.20       | 신용등급이 하락하지 않는 대출 상품이 있다 [타입 :<br>CPC+5]         | 현금                  | -2,000,000원       | 사용                    |  |
|                                                        | 2016.12.20       | 이보영처럼 날씬해지자 '칼로커트 다이어트' 무료 상담<br>[타입 : CPA+DB]  | 현금                  | -18,700원          | 사용                    |  |
|                                                        | 2016.12.20       | 이보영처럼 날씬해지자 '칼로커트 다이어트' 무료 상담<br>[타입 : CPA+DB]  | 현금                  | 18,700원           | 무효 처리 환불              |  |
|                                                        | 2016 12 20       | 이보영처럼 날씬해지자 '칼로커트 다이어트' 무료 상담                   | 현금                  | -18,700원          | 사용                    |  |
|                                                        | 2010.12.20       | [타입 : CPA+DB]                                   |                     |                   |                       |  |

- [소문비 관리]
   충전, 사용, 보유 금액 확인
- 2. 소문비 [충전하기]
  - 보유 금액이 부족한 경우 소문비 충전
- 3. 소문비 내역 리스트

- 콘텐츠별로 사용, 취소 내역 확인가능

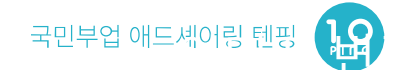

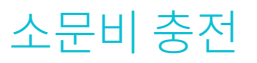

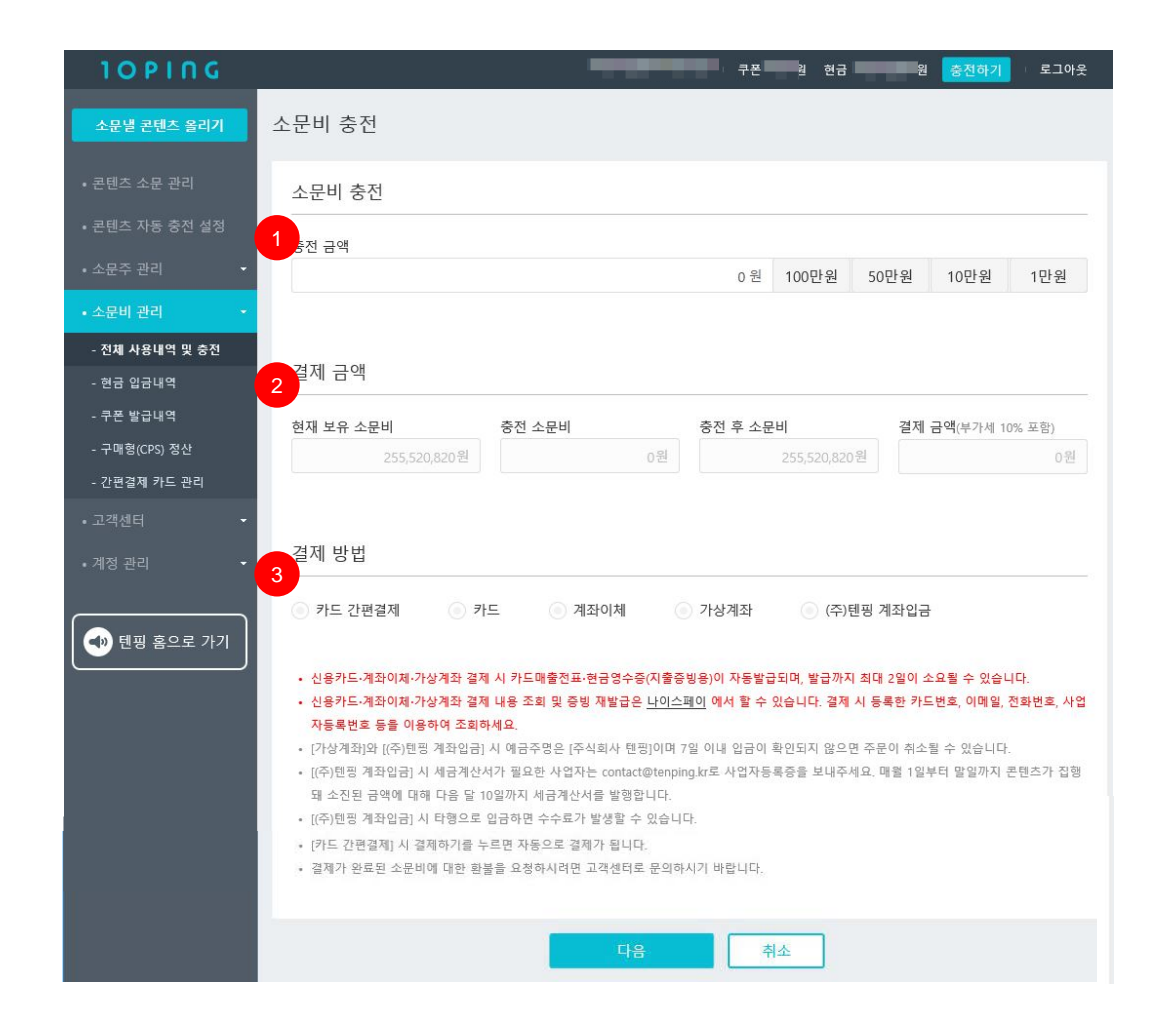

1. [충전 금액]

- 최소 1만원부터 충전 가능하며 충전 금액을 직접 입 력할 수 있음

2. [결제금액]

- 충전 후 보유 금액 합계 표시

3. [결제방법]

- 카드 간편결제, 카드, 계좌이체, 가상계좌, ㈜텐핑 계 좌입금 선택

# 에이전시 지정·관리(소문주 계정만 제공)

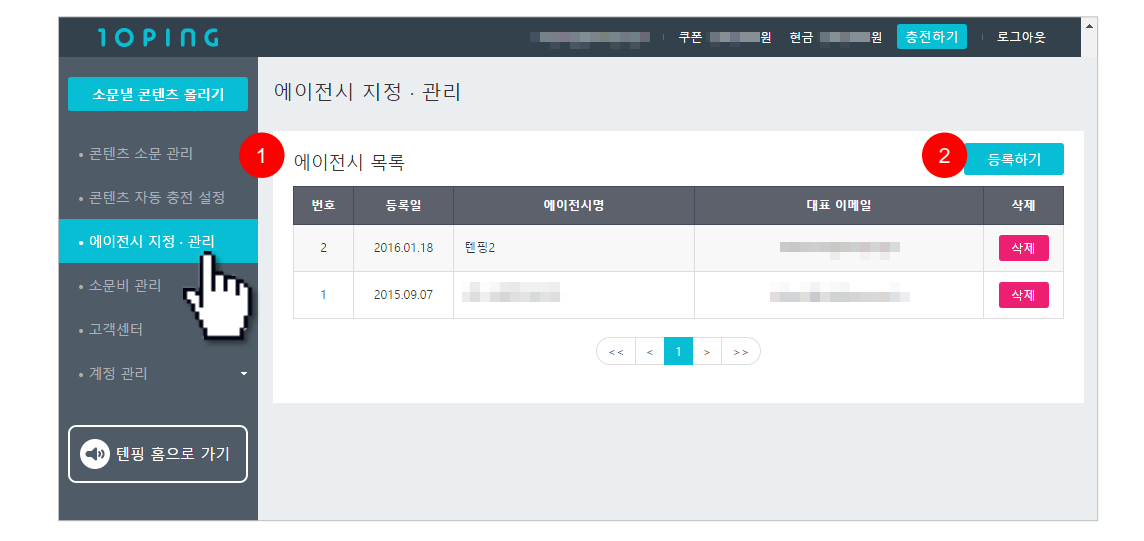

권한을 가지게 됩니다.

※ [에이전시 지정·관리]란? 소문주가 특정 업체를 에이전시로 등록하면, 에이전시로 등록된 업체는 소문주가 등록한 콘텐츠에 접근할 수 있는

- 2. [등록하기] 버튼을 클릭하여 에이전시 등록
- 1. [에이전시 목록]에서 등록한 에이전시 확인 가능

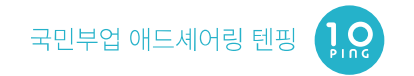

# 소문주 관리(에이전시 계정만 제공)

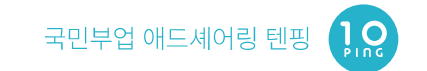

#### 1. [소문주 목록]에서 등록한 소문주 확인 가능

2. [등록하기] 버튼을 클릭하여 소문주 등록

| 10 0 1 0 6   |          |            |            | 쿠폰 프                                                                                                    | 원 현금 원       | 충전하기 로그아웃           |
|--------------|----------|------------|------------|----------------------------------------------------------------------------------------------------|--------------|---------------------|
| 소문낼 콘텐츠 올리기  | 내가 등     | 록한 소둔      | <u>-</u> 주 |                                                                                                    |              |                     |
|              | 1<br>소문주 | 목록         |            |                                                                                                    |              | <mark>2 등록하기</mark> |
|              | 번호       | 날짜         | 회사명        | 웹사이트 URL                                                                                                    | 캠페인 효과 인정 기간 | 수정                  |
| • 소문주 관리 🔷   | 10       | 2016-04-30 | 1000       |                                                                                                    | 0일           | 수정                  |
| - 내가 등록한 소문주 | 9        | 2016-03-26 | -          |                                                                                                    | 0일           | 수정                  |
| • 소문비 관리 🗸   | 8        | 2016-03-09 |            |                                                                                                    | 0일           | 수정                  |
|              | 7        | 2016-03-09 |            |                                                                                                    | 0일           | 수정                  |
|              | 6        | 2016-03-09 |            | [[0,1],[0,1],[0, | 0일           | 수정                  |
| ● 텐핑 홈으로 가기  |          |            |            | < < 1 2 > >>                                                                                                    |              |                     |
|              |          |            |            |                                                                                                    |              |                     |

## 소문주 관리(에이전시 계정만 제공)

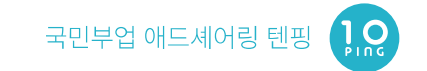

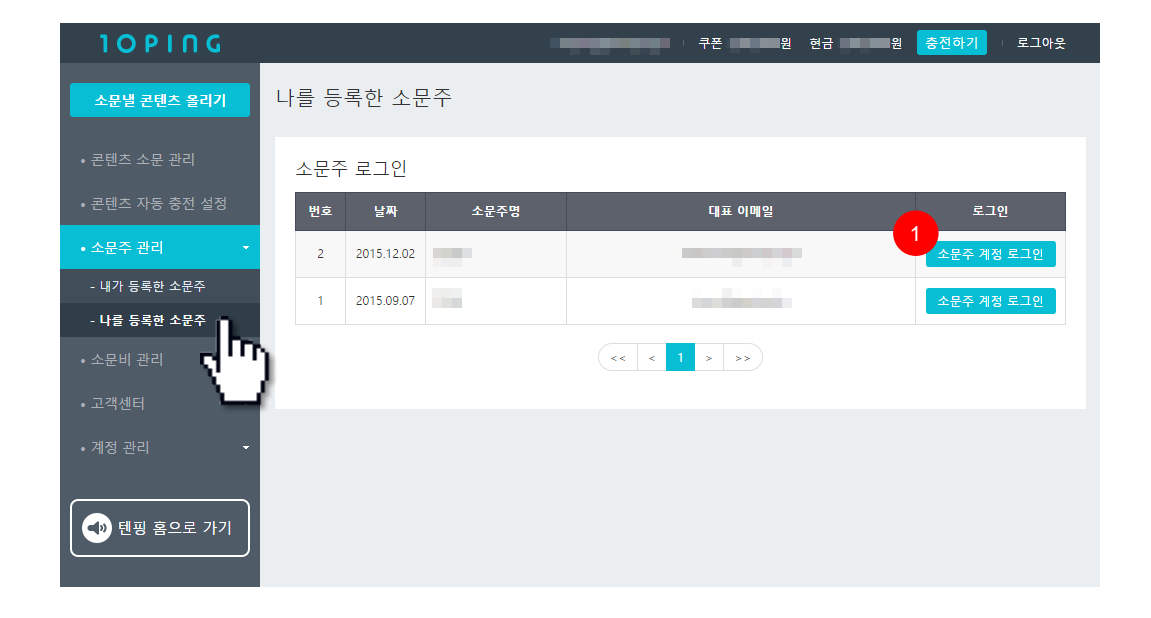

 [소문주 계정 로그인] 버튼을 클릭하면 자사를 에이전시로 등록한 소문주 계정에 접속하여 콘 텐츠 관리 가능

※ [나를 등록한 소문주]란? 자사를 에이전시로 등록한 소문주로, 해당 계정으로 접속 하여 소문주의 콘텐츠를 관리할 수 있는 기능입니다.